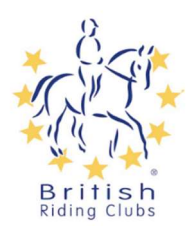

# How to add an Honorary member

Sport80 is now able to take honorary members submitted by the club. This can also be used to add members who are struggling to join online.

## Setting up an honorary membership type

not work for other membership payments.

Firstly the club will need to send up a membership type at just £25 (based on 2025 fees) so the club can just pay the fee directly to BRC. To do this you will need to log in to sport80 and switch into the club profile.

Go to club membership at the bottom of the list on the left hand side.

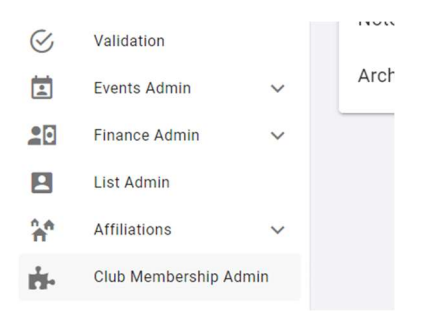

Click +Add Membership Type and enter the information to set up the membership type. Make sure it is clear in the title and description that members themselves should not be using this membership.

| •                                                                                                    |
|----------------------------------------------------------------------------------------------------|
|                                                                                                    |
|                                                                                                    |
|                                                                                                    |
|                                                                                                    |
|                                                                                                    |
|                                                                                                    |
|                                                                                                    |
| Accept BACS Payments *                                                                                                    |
| Yes                                                                                                    |
| Enabling BACS as a payment option may require you to provide Stripe with additional information to verify your account. Your<br>payouts may be temporarily disabled until Stripe have received and verified the information you provide. |
|                                                                                                    |
| I CREATE                                                                                                    |
|                                                                                                    |

If you do not wish to set up a specific membership for this in case members use it by mistake you can use other membership types for the next steps and any split going back to the club will return to the club account. However, this will be by card payment only.

## Adding a new member (a member who is not currently on the club membership list at all)

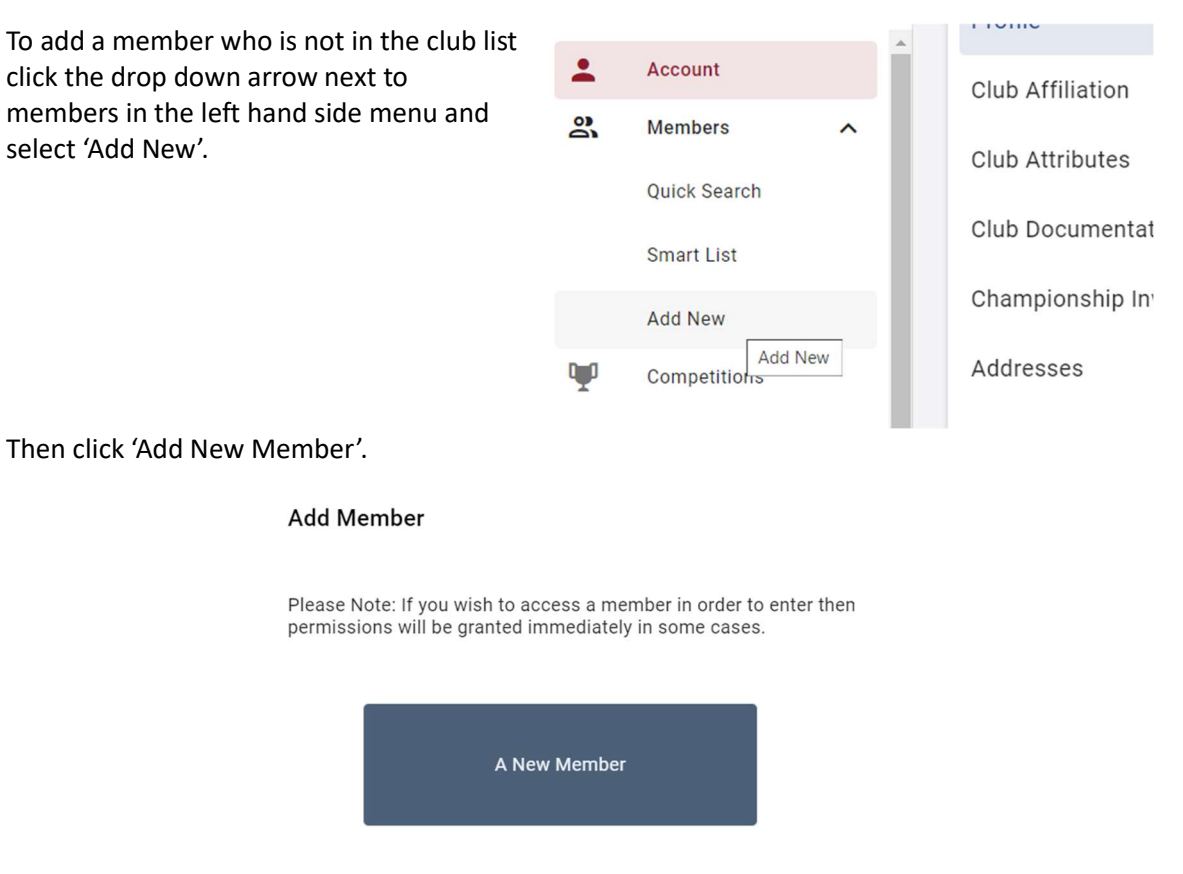

Fill in the members details, then click next to add contact details and then address and finally their email communication preferences.

| New Member Information             |                          |                 |         | $\otimes$            |
|------------------------------------|--------------------------|-----------------|---------|----------------------|
|                                    | Personal Details         | Contact Details | Address | Email Communications |
|                                    |                          |                 |         |                      |
| First Name *                       |                          |                 |         |                      |
| Last Name *                        |                          |                 |         |                      |
| Date of Birth * do                 | d mm yyyy                |                 |         |                      |
| Sex at Birth * 🕓                   | Male <sub>O</sub> Female |                 |         |                      |
|                                    |                          |                 |         |                      |
|                                    |                          |                 |         |                      |
|                                    |                          | 1/4             |         | NEXT                 |
| All fields marked with an * are re | equired.                 |                 |         |                      |

Once all the information is complete. Click Done.

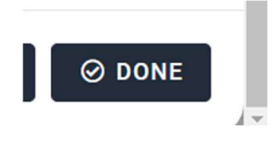

This will then take you to the members profile where you can add a membership. You will need to click Club memberships on the menu. Then the blue '+Add Club Membership' button.

| Profile                       | Club Memberships + ADD CLUB MEMBERSHIP                                             |
|-------------------------------|------------------------------------------------------------------------------------|
| Roles                         | Join one of our many riding clubs by clicking the blue box '+Add club membership'. |
| Individual Membership         |                                                                                    |
| Official Stewards             | 0 Records                                                                          |
| Certification                 |                                                                                    |
| Club Memberships              | Club Membership Status Valid From Valid To Membership Type Actions                 |
| Addresses                     | No items to show. Added items will appear here.                                    |
| Entries                       |                                                                                    |
| Communication Preferences 🗸 🗸 |                                                                                    |
| Notes                         |                                                                                    |

This brings up the option to complete their membership details. If you have set up an honorary membership this will be in the drop down list to choose from.

| <ul> <li>Club Membership Details</li> <li>Personal Details</li> <li>Contact Details</li> <li>Address</li> <li>Certification</li> </ul> | *               | Club Membership Details<br>Membership Type *<br>Payment Method<br>Cost<br>Renewal Period | The available membership types may have been filtered to only show those available based on age. Select to see details and price.  I Senior Membership E35.00  12 months |
|----------------------------------------------------------------------------------------------------|-----------------|------------------------------------------------------------------------------------------|----------------------------------------------------------------------------------------------------|
|                                                                                                    |                 |                                                                                          | 1/5                                                                                                    |
| nce you have filled in a<br>neckout' button. You ca                                                                                    | ill th<br>an tl | eir information click t                                                                  | the 'Add &<br>to check out by                                                                                                    |

0 Ch BACS or card and enter the relevant details to complete the membership purchase.

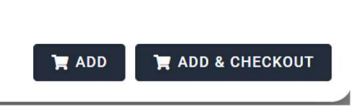

Please note that memberships paid for by BACS will remain in pending until the payment has been processed (can take up to 7 working days) and the individual membership status of the member will remain lapsed until this has finished processing.

## Renewing a manually added member (a member who is on the club list but has lapsed)

This section applies to members who were manually added in 2024 or lapsed in 2023 and not members who purchased their own membership in 2024 on sport80.

First find the member on the list and click on their name to go to their profile. You will need to click Club memberships on the menu. Then the blue '+Add Club Membership' button.

| Profile                          | Club Memberships + ADD CLUB MEMBERSHIP                                               |
|----------------------------------|--------------------------------------------------------------------------------------|
| Roles                            | G Join one of our many riding clubs by clicking the blue box '+Add club membership'. |
| Individual Membership            |                                                                                      |
| Official Stewards                | 0 Records                                                                            |
| Certification                    |                                                                                      |
| Club Memberships                 | Club Membership Status Valid From Valid To Membership Type Actions                   |
| Addresses                        | No items to show. Added items will appear here.                                      |
| Entries                          |                                                                                      |
| Communication Preferences $\sim$ |                                                                                      |
| Notes                            |                                                                                      |

This brings up the option to complete their membership details. If you have set up an honorary membership this will be in the drop down list to choose from. Once you have chosen this will give you the option to auto-renew this membership or just pay a one-time payment.

| <ul> <li>Personal Details</li> <li>Contact Details</li> <li>Address</li> <li>Certification</li> </ul> | ¥               | Membership Type *<br>Payment Method<br>Cost<br>Renewal Period            | The available membership types may have been filtered to only show those available based on age. Select to see details and price. |
|----------------------------------------------------------------------------------------------------|-----------------|--------------------------------------------------------------------------|----------------------------------------------------------------------------------------------------|
| Once you have filled in a<br>Checkout' button. You c                                                  | all th<br>an th | eir information click the nen choose whether the relevant details to con | 1/5<br>the 'Add &<br>to check out by                                                                                              |

Please note that memberships paid for by BACS will remain in pending until the payment has been processed (can take up to 7 working days) and the individual membership status of the member will remain lapsed until this has finished processing.

membership purchase.

## Renewing a member who has previously purchased their membership on sport80

You will be able to renew a sport80 purchased membership up to 30 days before it runs out. To do this go onto the profile of the member you would like to renew and click on the club memberships tab to view existing memberships.

If the sport80 purchased membership is in the last 30 days and can be renewed, its status will appear as 'Renew' giving you the option to renew it by clicking this. If the membership has lapsed you can also renew by clicking the red 'Lapsed' button.

| Profile               | Club Members    | Club Memberships |                     |                   |                     |                   | + ADD CLUB MEMBERSHIP |  |
|-----------------------|-----------------|------------------|---------------------|-------------------|---------------------|-------------------|-----------------------|--|
| Roles                 | A Join one of   | our many ridin   | g clubs by clicking | the blue box '+Ac | d club membership'. |                   |                       |  |
| Individual Membership |                 |                  |                     |                   |                     |                   |                       |  |
| Club Memberships      |                 |                  |                     |                   |                     |                   | 1.0                   |  |
| Certification         |                 |                  |                     |                   |                     |                   | T Reco                |  |
| Official Stewards     | Club Membership | Status           | Valid From          | Valid To          | Membership Type     | Club              | Action                |  |
| Addresses             | Club Membership | Lapsed           | 01/01/2023          | 13/11/2023        | Senior Member       | CROWN RIDING CLUB | :                     |  |
|                       |                 |                  |                     |                   |                     |                   |                       |  |

You can then renew the membership by clicking next and checking all the details and then the blue add button to add to your basket. You can then do the same for any other members your wish to renew.

Once they are all added to the basket you can click on the basket in the top right to checkout.